可程序直流电源供应器系列 \_\_\_\_\_\_使用手册

固纬料号: 82STB32020M0

可程序直流电源供应器

**PST-3201/3202** 

### 版权声明

这本手册所含之全部文字与图片是受到智能财产权的保护,版权属 固纬电子实业股份有限公司所拥有。在这本手册内之任何章节及图 片不得在没有固纬电子实业股份有限公司授权之下做出任何之复 制、重组、或是翻译成其它之语文。

这本手册所叙述之内容与图片在印制之前已经完全校正过。但因固 纬电子实业股份有限公司不断地改善产品之品质、特性,固纬电子 实业股份有限公司有权在未来修改产品之规格、特性及保养维修步 骤时,不必事前通知。

固纬电子实业股份有限公司

台湾省台北县新店市宝中路 95 号之 11.

## **Declaration of Conformity**

### We

#### GOOD WILL INSTRUMENT CO., LTD. No. 95-11, Pao-Chung Rd., Hsin-Tien City, Taipei Hsien, Taiwan

declares that the below mentioned product

#### PST-3201, PST-3202

are herewith confirmed to comply with the requirements set out in the Council Directive on the Approximation of the Law of Member States relating to Electromagnetic Compatibility (89/366/EEC, 92/31/EEC, 93/68/EEC) and Low Voltage Equipment Directive (73/23/EEC).

For the evaluation regarding the Electromagnetic Compatibility and Low Voltage Equipment Directive, the following standards were applied:

#### EMC

| EN 61326-1: Electrical equipment for measurement, control and laboratory use — EMC requirements (1997+A1: 1998) |                                                  |  |  |
|----------------------------------------------------------------------------------------------------|--------------------------------------------------|--|--|
| Conducted and Radiated Emissions<br>EN 55011: 1991+A1: 1997+A2: 1996                                            | Electrostatic Discharge<br>EN 61000-4-2: 1995    |  |  |
| Current Harmonic<br>EN 61000-3-2: 1995+A1: 1998+A2: 1998 +A14: 2000                                             | Radiated Immunity<br>EN 61000-4-3: 1996          |  |  |
| Voltage Fluctuation<br>EN 61000-3-3: 1995                                                                       | Electrical Fast Transients<br>EN 61000-4-4: 1995 |  |  |
|                                                                                                    | Surge Immunity<br>EN 61000-4-5: 1995             |  |  |
|                                                                                                    | Conducted Susceptibility<br>EN 61000-4-6: 1996   |  |  |
|                                                                                                    | Voltage Dips/ Interrupts<br>EN 61000-4-11: 1994  |  |  |

#### Safety

| Low Voltage Equipment Directive 73/23/EEC & amended by 93/68/EEC |
|------------------------------------------------------------------|
| EN 61010-1: 1993+A2: 1995                                        |
| IEC 61010-1: 1990+A2: 1995                                       |
| USA : UL 3111-1 – First Edition, June 1994                       |
| Canada: CSA-C22.2 No. 1010.1-92                                  |

使用手册

| 索  | 引 页次         |
|----|--------------|
| 1. | 安全标志与讯号1     |
| 2. | 产品介绍3        |
| 3. | 产品规格4        |
| 4. | 使用前之注意事项6    |
| 5. | 面板介绍7        |
| 6. | 操作使用说明11     |
| 7. | 一般维修20       |
| 8. | 系统方块图与原理说明27 |

| 可程序直流电源供应器系列<br>使用手册                      |  |  |  |
|-------------------------------------------|--|--|--|
| 1.安全标志与讯号:                                |  |  |  |
| 为防范机器受损,请注意以下标志及讯号可能出现在仪器上或标<br>示于使用说明书上: |  |  |  |
| 警告:警告声明确认可能引起受伤或失去生命的状况。                  |  |  |  |
| 注意:注意声明确认可能引起产品或其它财产损失的状。                 |  |  |  |
| <b>人</b><br>高电压危险                         |  |  |  |
| 参考说明书的说明。                                 |  |  |  |
| (上)<br>保护导体端子                             |  |  |  |
| <br>(大地)接地端子                              |  |  |  |
| / → 面框或底座端子                               |  |  |  |

使用手册

## ● 安全注意事项:

(1).搬运或储藏,使用时应避免重压或震动。

- (2).无专业技术人员处理时,在损坏之情况下,不应随便自行拆
  - 机,以免影响其特性上的改变。
- (3).注意使用电源 230V/115V 及保险丝之规格指示。
- (4).本机使用三线性电源,可确保本机的外壳与电源的良好接地保 护状态。
- (5).避免外加±10V以上之电压于信号输出端。
- (6).操作环境范围为0 ~40 ;并应避免于高温、高湿度及磁场 干扰之场所操作。

## 使用手册

## 2.产品介绍

PST 系列可程序电源供应器,整个系统完全由微处理机(MPU)控制,可以轻易的利用通讯接口(RS-232 或 GPIB)与计算机(PC)联机, 来满足使用者对自动测试及自动控制方面的需求。

电压/电流的控制完全由一 12 位的数字模拟转换器来负责控制, 所以可得到较高分辨率及精确度,由于系统的数字化,资料输入完 全由键盘控制,快速精确且方便。

电压/电流的调整,全由软件校正,没有人为上的误差,使得仪器 更加的准确。

过电压(OVP),过电流(OCP)保护,全由软件设定,由硬件侦测,能快速及精确的达到保护功能,以保障使用者生命及仪器的安全使用。

## 附加特性

- 全数字化可程序接口具高分辨率。
- 192 × 128 LCD 显示器,可同时显示多组设定及量测结果(可变更显示模式)。
- 窗口化直觉式智能型操作接口,方便使用者操作。
- 高稳定度、低飘移量。
- 过电压、过电流、过温度保护。
- 智能型风扇控制(随着输出功率变换)。
- 内建蜂鸣器作为警告提示。
- 校正流程循序化。
- 全新面板设计及缩小体积设计 1/2Rack Size。
- 飞梭旋钮(微调与粗调)。
- 100 组设定储存。
- 操作模式:串联模式、并联模式。
- IEEE-488.2 和 SCPI 指令兼容。
- 0.1 秒的定时器为输出工作回路(Auto Step running)。
- 符合 UL、CSA、CE、LVD 安全规范。

使用手册

# 3. 产品规格

| 规格                                  |       | PST-3201           | PST-3202            |  |
|-------------------------------------|-------|--------------------|---------------------|--|
|                                     | 电压    | 0~32V × 3          | 0~32V × 2, 0~6V × 1 |  |
| 输出                                  | 电流    | 0~1A × 3           | 0~2A × 2, 0~5A × 1  |  |
|                                     | 过电压保护 | 0~33V × 3          | 0~33V × 2, 0~7V × 1 |  |
| 岛裁调节家                               | 电压    | 3mV( 5mV额定电流       | >3.0A)              |  |
| 贝轧间卫卒                               | 电流    | 3mA( 5mA额定电流       | >3.0A)              |  |
| 由酒调节家                               | 电压    | 3mV                |                     |  |
| 电脉响口平                               | 电流    | 3mA                |                     |  |
|                                     | 电压    | 10mV(20mV额定电压>3    | 86V)                |  |
| 分辨率                                 | 电流    | 1mA(2mA 额定电流>3.    | 5A)                 |  |
|                                     | 过电压保护 | 10mV(20mV额定电压>3    | 86V)                |  |
| 设定准确度                               | 电压    | 0.05%+10mV(+20mV   | 额定电压>36V)           |  |
| 以                                   | 电流    | 0.1%+5mA(+10mA额)   | 定电压>3.5A)           |  |
| $(25 \pm 5)$                        | 过电压保护 | 0.05%+10mV(+20mV   | 额定电压>36V)           |  |
| <b>汝 浊 乃 喝 吉</b>                    | 由压    | 涟波 1mVrms/3mVp-p   |                     |  |
| $(20 \text{Hz} \sim 20 \text{MHz})$ |       | 噪声 2mVrms/30mVp-j  | p                   |  |
|                                     | 电流    | 3mArms(5mArms额     | 定电流>3.0A)           |  |
| 温度系数                                | 电压    | 100ppm+3mV         |                     |  |
| (0~40)                              | 电流    | 100ppm+3mA         |                     |  |
| 诗同值分辨家                              | 电压    | 10mV(20mV额定电压>3    | 36V)                |  |
| 读口值力加中                              | 电流    | 1mA(2mA额定电流>3.0    | A)                  |  |
| 反应时间                                | 电压上升  | 10%~90% 100ms      |                     |  |
| 及应时间                                | 电压下降  | 90%~10% 100ms ( 10 | )% 额定负载)            |  |
| 读回值                                 | 电压    | 100ppm+10mV(+20m)  | V额定电压>36V)          |  |
| 温度系数                                | 电流    | 150ppm+10mA        |                     |  |
| 湮移                                  | 电压    | 100ppm+10mV(+20m   | V额定电压>36V)          |  |
| /赤ッシ                                | 电流    | 150ppm+10mA        |                     |  |

## 可程序直流电源供应器系列

## 使用手册

| 史联回步竭作      | 串联同步误差                                           | 0.1%+20mV                                                        |  |
|-------------|--------------------------------------------------|------------------------------------------------------------------|--|
| 中状门少饼正      | 串联(负载)                                           | 20mV                                                             |  |
|             | 设定准确度                                            | 电压 0.05%+10mV(+20mV额定电压>36V)<br>电流 0.1%+10mA<br>过电压保护 0.05%+10mV |  |
| 并联同步操作      | 负载调节率                                            | 电压 3mV( 5mV额定电流>3.0A)<br>电流 6mA                                  |  |
|             | 电源调节率                                            | 电压 3mV<br>电流 6mA                                                 |  |
| 记忆          | 1                                                | 储存/呼叫0~99点                                                       |  |
|             | 设定时间                                             | 0.1秒到99分59秒(最大99分59秒共100组)                                       |  |
| 定时器         | 分辨率                                              | 0.1秒                                                             |  |
|             | 功能                                               | 自动执行模式(Auto Step running)                                        |  |
| 接口          | RS232(标准配备                                       | ), GPIB接口(选购)                                                    |  |
| 使用电源        | 交流100V, 120V, 220V ± 10%, 230V +10%/-6% 50/60Hz. |                                                                  |  |
| 从形尼寸        | 面积                                               | 230(宽)×140(高)×380(长)mm.                                          |  |
| ני אושריע   | 重量                                               | 10公斤                                                             |  |
|             | 在室内使用,                                           | 高达海拔 2000 m,                                                     |  |
| 操作环境        | 环境温度0~                                           | -40 ,相对湿度 85%(最大),                                               |  |
|             | 安装等级: Ⅲ,                                         | 污染程度:2。                                                          |  |
| 储存温度<br>与湿度 | -10 ~70 ,7                                       | 70%(最大)湿度。                                                       |  |
| 附件          | 电源线<br>操作手册<br>测试线                               |                                                                  |  |

使用手册

## 4.使用前之注意事项

## 4-1. 包装之拆卸

此产品在出厂前,已经通过全面品质检验及测试。在收到仪器时, 请拆箱并检查是否在运输途中遭受损坏。假如有的话,通知运输公 司及出口商处理。

## 4-2. 检查电源电压

此仪器可使用以下列表所标示的电源电压。插电前先确定后面板电 压选择器设定在与电压相符的位置,以免损坏仪器。

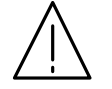

## 警告:为避免电击,电源线必须接地。

电压与保险丝的对应表:

| 型号       | 电源电压 | 范围       | 保险丝         | 电源电压 | 范围       | 保险丝           |
|----------|------|----------|-------------|------|----------|---------------|
| PST-3201 | 100V | 90-110V  | T3A<br>250V | 220V | 198-242V | T1.6A<br>250V |
| PST-3202 | 120V | 108-132V | T5A<br>250V | 230V | 216-253V | T2.5A<br>250V |

警告:为避免电线走火,只能更换以上所规定特定的 250V 保险丝,并在更换时,先拔掉电源线的插头,以免受伤。

#### 4-3.操作环境

标准的仪器操作的环境温度在 0°到 40°C (32°到 104°F)的范围 超过 这个标准,可能会损坏电路。

> 注意:为避免损坏仪器,请勿在超过40 温度的环境下 使用此仪器。

## 使用手册

\_ .. . . . . . . \_ . . .

# 5.面板介绍

| 1.  | Power Switch             | 按下此键接通电源。                                   |
|-----|--------------------------|---------------------------------------------|
| 2.  | Display                  | 显示设定电压电流值,输出电压电流值,设定                        |
|     | 1                        | 及输出状态。                                      |
| 3.  | +Output Terminal         | 正输出端子。                                      |
| 4.  | -Output Terminal         | 负输出端子。                                      |
| 5.  | GND Terminal             | Ground 端子,与CASE 相接。                         |
| 6.  | Rotary Encoder           | 飞梭旋纽。                                       |
| 7.  | V Set (CH1)              | 设定输出电压。按[SHIFT][CH1]可切换至                    |
|     |                          | CHANNEL1 作组态设定。                             |
| 8   | I Set (CH2)              | 设定输出电流。按[SHIFT][CH2]可切换至                    |
| 0.  | 1.500 (0112)             | CHANNEL 2 作组态设定。                            |
| 9   | OVP Set (CH3)            | 设定过电压保护值。按[SHIFT][CH3]可切换至                  |
|     |                          | CHANNEL 3 作组态设定。                            |
| 10  | F/C (STEP)               | 切换飞梭旋纽输入为粗调或微调、按                            |
| 10. |                          | SHIFTI(STEP)进入 STEP 设定                      |
| 11  | Recall (Store)           | 呼叫出下一组记忆资料 按[SHIFT][STORE]                  |
| 11. | (btore)                  | 进入记忆资料储存编辑                                  |
| 12  | Recall (Recall)          | 呼叫出上一组记忆资料 按[SHIFT][RECALL]                 |
| 12. | (Recuit)                 | 呼叫出指定之记忆位置资料或设定自动执                          |
|     |                          | 行范围及次数                                      |
| 13  | ΔΗΤΟ                     |                                             |
| 15. | (PARA/INDEP)             |                                             |
|     | (IARA/IRDEI)             | 備心哭回复到单独输出模式                                |
| 14  | DELAV                    | 设定自动执行模式时由压伸滚输出时间一按                         |
| 14. | $(TD \land CK / INDEDT)$ |                                             |
|     | (TRACK/INDEFT)           |                                             |
|     |                          |                                             |
| 15  | OCD                      |                                             |
| 15. | OUP DESET                |                                             |
| 16  | (UVP KESEI)              | [SHIF1][UVPKESE1] 淯际型电压体扩展式。<br>选择头等三尺功能支拉键 |
| 16. | SHIFT                    | 匹佯刃弟————————————————————————————————————    |

## 使用手册

| 17.       | Local<br>(GPIB/RS-232)       | 清除 REMOTE 控制模式,改由面板控制。按<br>[SHIFT][GPIB/RS-232]进入GPIB或RS-232选择设<br>定。 |
|-----------|------------------------------|-----------------------------------------------------------------------|
| 18.       | Contrast                     | 按[SHIFT][CONTRAST]进入显示画面对比调整。                                         |
| 19.       | •)))                         | 按[SHIFT][ ····) ] BUZZER ON/OFF 切换。                                   |
| 20.       | W                            | 按[SHIFT][W]可切换显示画面字体大小。                                               |
| 21.       | Ι                            | 按[SHIFT]后,在 SHIFT 状态下按 I 使输出递增<br>一 STEP 电流值。                         |
|           | Ι                            | 按[SHIFT]后,在 SHIFT 状态下按 I 使输出递减<br>一 STEP 电流值。                         |
|           | V                            | 按[SHIFT]后,在 SHIFT 状态下按 V 使输出递增<br>一 STEP 电压值。                         |
|           | V                            | 按[SHIFT]后,在 SHIFT 状态下按 V 使输出递减<br>一 STEP 电压值。                         |
| 22.       | Output                       | 打开或关闭输出。                                                              |
| 23.       | 0~9, " <sup>•</sup> ", ENTER | 数值输入。                                                                 |
| 24.       | AC Power Socket              | AC 电源输入端。                                                             |
| 25.       | AC Select Switch             | 切换输入的电压值为 100V、120V、220V 或 230V                                       |
|           |                              | (50/60HZ) <sub>e</sub>                                                |
| 26.<br>27 | Cooling Fan                  | 冷却风扇。                                                                 |
| &<br>28   | Interface                    | GPIB 或 RS-232C 通讯接口。                                                  |

可程序直流电源供应器系列

## 使用手册

● 前面板图:

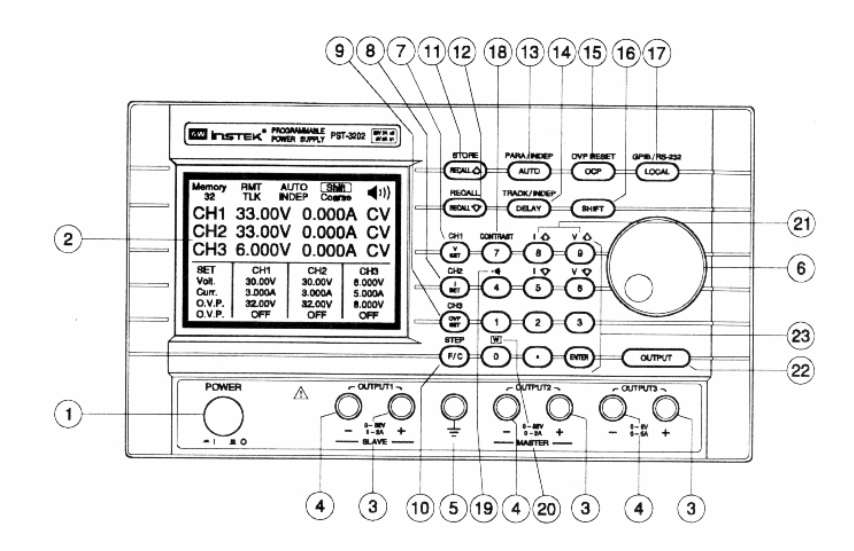

使用手册

## ● 后面板图:

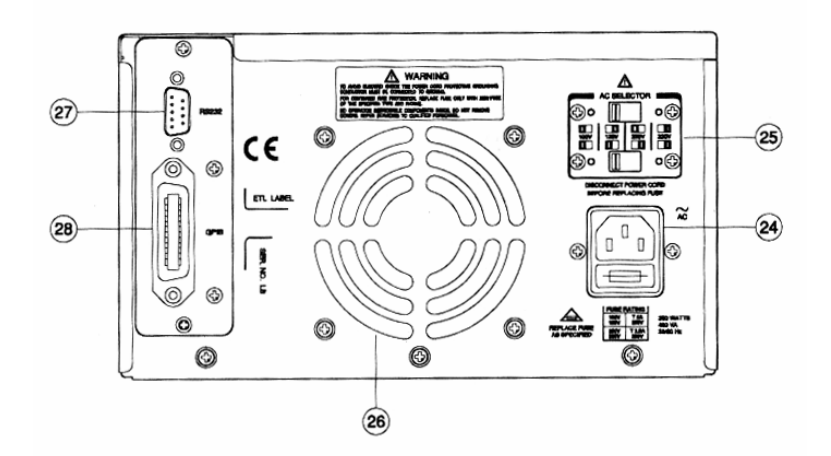

## 6. 操作使用说明:

本仪器中所出现的电压和电流的单位均采用伏特及安培。

## 6-1. 输出电压/电流设定

首先,选取欲设定之信道:按[SHIFT][CHx]。此时设定光标会 切换至 CHx (x = 1、2 或 3)。

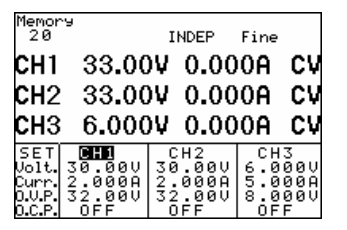

输出电压设定:

方式 1:按[V SET][电压值(数字键)][ENTER], 设定输出电压。 方式 2:按[V SET][电压值(旋钮输入)], 立即变更设定输出电压。

> 最后,按下[ENTER]结束电压设定。当使用此方式时输 出电压会立即随着旋钮输入值而变更。

例如:设定输出电压为 32.00V。

按[V SET][3][2][.][0][0][ENTER]。

## 输出电流设定:

方式 1: 按[I SET][电流值(数字键)][ENTER], 设定输出电流。

方式 2: 按[I SET][电流值(旋钮输入)], 立即变更设定输出电流。 最后,按下[ENTER]结束电流设定。当使用此方式时输 使用手册

#### 出电流会立即随着旋钮输入值而变更。

## 使用手册

例如:设定输出电流为 1.000A。

按[I SET][1][.][0][0][0][ENTER]。 当输出端流过负载的电流,若超过电流设定值时,仪器操作在定 电流模式(C.C.Mode)反之,若未超过电流设定值,则操作在定电 压模式(C.V.Mode)。

6-2. 过电压(OVP)/过电流(OCP)保护设定

首先,选取欲设定之信道:按[SHIFT][CHx]。此时设定光标会 切换至 CHx (x = 1、2 或 3)

过电压(Over Voltage Protection)设定:

- 方式 1:按[OVP SET][电压值(数字键)][ENTER],设定 OVP 的电 压准位。
- 方式 2:按[OVP SET][电压值(旋钮输入)], 立即变更设定 OVP 的电压准位。最后,按下[ENTER]结束 OVP 的电压准位。 当使用此方式时 OVP 的电压准位会立即随着旋钮输入 值而变更。
- 例如: 设定 OVP 的电压为 33.00V。

按[OVP SET][3][3][.][0][0][ENTER]。

#### 清除 OVP 状态:

当输出电压超过 OVP 所设定的电压 33.00V 时,仪器立即停止 输出 (OUTPUT OFF),进入 OVP 保护模式,面板会显示"Over voltage protection …",此时按下[SHIFT][OVP RESET]可清除 OVP 状态,恢复先前之状态。

## 过电流(Over Current Protection)设定:

按 OCP 可分别设定各信道的 OCP 为 ON 或 OFF,当 OCP 设为 ON 时,输出电流等于或超过设定的电流值时,仪器会立即停止 输出(OUTPUT OFF),进入 OCP 保护模式,面板会显示"Over

#### 使用手册

current protection ... ", 按[OCP]清除 OCP 状态,恢复先前之状态。

## 6-3. 电压/电流步阶(STEP)设定

按[SHIFT][STEP] 即进入选单画面,且使用旋钮切换光标至欲 修改之设定选项后,直接使用数字键输入[设定数值] 且按下 [ENTER],最后使用旋钮切换光标至[SAVE],且按[ENTER]结 束并储存。当欲取消本次设定时,可使用旋钮切换光标至[Exit], 且按[ENTER]结束未储存。

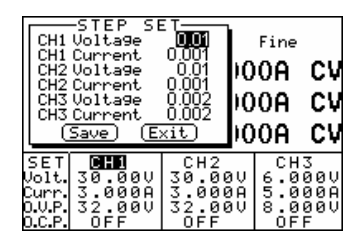

例如:设定 Channel 1 的 STEP 电压为 1.00V 及 STEP 电流为 0.10A。

按[SHIFT][STEP] 即进入选单画面,且使用旋钮切换光 标至 CH1 Voltage 直接输入[1][.][0][0][ENTER],再选取 CH1 Current 直接输入[0][.][1][0][0][ENTER],最后使用 旋钮切换光标至[SAVE]且按[ENTER]结束并储存。

- 注: CH1 CH2 CH3 的 STEP 电压及 STEP 电流可在同一窗口 中完成设定。
- 6-4. 资料储存(Storing)与呼叫(Recalling)设定

## 资料储存(Storing)设定

按[SHIFT][STORE] 即进入选单画面,且使用旋钮切换光标至 STORE 后按[ENTER]进入内存储存画面,之后直接使用数字键 可程序直流电源供应器系列

## 使用手册

输入[储存(store)地址数值]且按下[ENTER]后结束并储存。

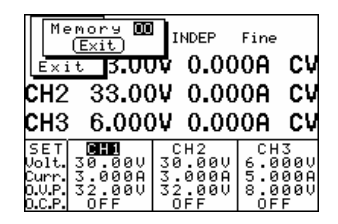

例如:储存目前仪器设定状态于储存地址"00"。

按[SHIFT][STORE] 即进入选单画面,且使用旋钮切换光 标至 STORE 后按[ENTER]进入且直接输入[0][0][ENTER] 后即完成储存设定。

## 资料呼叫(Recalling)设定

按[SHIFT][RECALL] 即进入选单画面,且使用旋钮切换光标至 Recall Memory 后按[ENTER]进入内存呼叫画面,之后直接使用 数字键输入[呼叫(recall)地址数值]且按下[ENTER]后结束。

| Rec.<br>Rec.<br>Exit                     | all Memory<br>all Range<br>t      | INDEP<br>0.00                            | Fine<br>)0 <b>A</b>           | C٧                          |
|------------------------------------------|-----------------------------------|------------------------------------------|-------------------------------|-----------------------------|
| СН2<br>СН3                               | 33.00<br>6.000                    | )V 0.00<br>)V 0.00                       | 00A<br>00A                    | CV<br>CV                    |
| SET<br>Volt.<br>Curr<br>O.V.P.<br>O.C.P. | 30.00V<br>3.000A<br>32.00V<br>0FF | CH2<br>30.00V<br>3.000A<br>32.00V<br>OFF | CH<br>6.0<br>5.0<br>8.0<br>0F | 3<br>00V<br>00A<br>00V<br>F |

例如:呼叫出储存地址"00"至目前仪器设定状态。

按[SHIFT][RECALL] 即进入选单画面,且使用旋钮切换 光标至 Recall Memory 后按[ENTER]进入且直接输入 [0][0][ENTER] 后即完成呼叫设定。

6-5. 资料编辑(Edit)与拷贝(Copy)设定

## 资料编辑(Edit) 设定

按[SHIFT][STORE] 即进入选单画面,且使用旋钮切换光标至

#### 使用手册

Edit 后按[ENTER]进入内存编辑(edit)画面,之后直接使用数字 键输入[编辑(edit)地址数值] 且按下[ENTER]即可进入编辑选单 画面,此时使用旋钮切换光标至欲编辑(edit)的设定项目且按 [ENTER]进入编辑(edit)输入画面,最后使用旋钮切换光标至欲 修改之设定选项后,直接使用数字键输入[设定数值或状态 (on/off)] 且按下[ENTER]。最后,修改完成后使用旋钮切换光 标至 End 且按[ENTER]即完成,此时回到上一页选单可重复以 上步骤做其它设定修改,当修改完成后应使用旋钮切换光标至 [SAVE]且按[ENTER]结束并储存。当欲取消本次设定时,可使 用旋钮切换光标至[Exit] 且按[ENTER]结束未储存。

| Channa<br>Volta9e<br>Current 2<br>0.V.P. 3<br>0.C.P.                   | 11<br>9.000A<br>2.00V<br>OFF<br>)        | Fine<br>)0A<br>)0A      | CV<br>CV                    |
|------------------------------------------------------------------------|------------------------------------------|-------------------------|-----------------------------|
| SET CH1<br>Volt. 30.00V<br>Curr. 3.000A<br>0.U.P. 32.00V<br>0.C.P. OFF | CH2<br>30.00V<br>3.000A<br>32.00V<br>0FF | CH<br>6.0<br>5.0<br>8.0 | 3<br>00V<br>00A<br>00V<br>F |

## 拷贝(Copy)设定

按[SHIFT][STORE] 即进入选单画面,且使用旋钮切换光标至拷 贝(Copy)后按[ENTER]进入拷贝(Copy)设定画面,之后使用旋钮 切换光标至欲修改之设定选项后,直接使用数字键输入[拷贝 (copy)地址数值] 且按下[ENTER]。当修改完成后应使用旋钮切 换光标至[SAVE]且按[ENTER]结束并储存。当欲取消本次设定 时,可使用旋钮切换光标至[Exit] 且按[ENTER]结束未储存。 注: 需注意 Source 与 Target 的地址不能有重复现象,且 End 值

必须大于 Start 值。

### 使用手册

| Source Start<br>Source End<br>Target Start<br>Target End<br>(Save) (E)        | 01<br>01<br>01<br>01<br>01<br>01<br>00   | Fine<br>0A<br>0A              | C¥<br>C¥                    |
|-------------------------------------------------------------------------------|------------------------------------------|-------------------------------|-----------------------------|
| CH3 6.000                                                                     | )¥ 0.00                                  | 0A                            | C٧                          |
| SET <b>CHO</b><br>Volt. 30.00V<br>Curr. 2.000A<br>O.V.P. 32.00V<br>O.C.P. OFF | CH2<br>30.00V<br>2.000A<br>32.00V<br>0FF | CH<br>6.0<br>5.0<br>8.0<br>OF | 3<br>00V<br>00A<br>00V<br>F |

## 6-6. 自动循序执行

## 延迟(Delay)时间设定

按[DELAY] 即进入选单画面,且使用旋钮切换光标至欲设定项 目后,直接使用数字键输入[设定数值] 且按下[ENTER]。最后, 使用旋钮切换光标至 End 且按[ENTER]结束并储存。当欲取消 本次设定时,可使用旋钮切换光标至[Exit] 且按[ENTER]结束未 储存。当使用本设定后,需再将此 Delay 设定储存于指定储存 (Store)的位置(步骤如同 5.4 数据储存设定)。需注意,此储存步 骤会同时将目前仪器的设定状态储存于指定储存(Store)的位置。

| Mir<br>Sec<br>(E                          | nute O<br>cond O<br>nd (Exi      |                                       | Fine<br>00A                        | C٧                          |
|-------------------------------------------|----------------------------------|---------------------------------------|------------------------------------|-----------------------------|
| СН2<br>СН3                                | 33.0<br>6.00                     | 0.0 V 0.0<br>0V 0.0                   | 00A<br>00A                         | CV<br>CV                    |
| SET<br>Volt.<br>Curr.<br>O.V.P.<br>O.C.P. | 2.000<br>32.000<br>32.00V<br>0FF | CH2<br>30.00<br>2.000<br>32.00<br>0FF | CH<br>6.0<br>9 5.0<br>9 8.0<br>0 F | 3<br>00V<br>00A<br>00V<br>F |

## 自动执行范围设定

按[SHIFT][RECALL] 即进入选单画面,且使用旋钮切换光标至 Recall Range 后,且按下[ENTER]。此时进入自动执行范围设定 画面,且使用旋钮切换光标至欲修改设定项目后,直接使用数 字键输入[自动执行范围设定数值]且按下[ENTER]。当修改完 成后应使用旋钮切换光标至[SAVE]且按[ENTER]结束并储存。

使用手册

当欲取消本次设定时,可使用旋钮切换光标至[Exit] 且按 [ENTER]结束未储存。

注: 当重复次数输入"00"时,代表无限次数巡回设定。

6-7. 并联模式操作

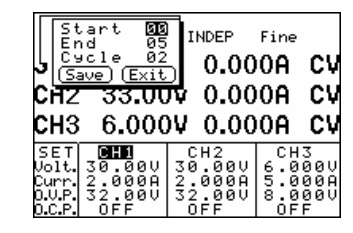

按[SHIFT][PARA]即立即进入并联操作模式。

当操作在此模式时其输出电压、电流是以 OUT2(channel 2)为主

控。 其输出电压可设定范围与 OUT2(channel 2)同,但输出电 流可设定范围为 OUT2(channel 2)的两倍。

例如: (1) OUT1(channel 1): 电压 = 10V 电流 = 1A。 (2) OUT2(channel 2): 电压 = 20V 电流 = 2A。

(3) 按[SHIFT][PARA]进入并联模式。

(4) 输出电压 = 20V 输出电流 = 4A。

#### 6-8. TRACK 模式操作

按[SHIFT][TRACK] 即立即进入 TRACK 操作模式。 当操作在此模式时其输出电压是以 OUT2(channel 2)为主控。其 输出电压可设定范围与 OUT2(channel 2)同,但电流可分别设定 其输出值。

例如:(1) OUT1(channel 1):电压 = 10V 电流 = 2A。
(2) OUT2(channel 2):电压 = 20V 电流 = 2A。
(3) 按[SHIFT][TRACK]进入 TRACK 模式。
(4) 输出电压 = 40V 输出电流 = 2A。

## 使用手册

#### 6-9. GPIB/RS-232 接口设定

按[SHIFT][GPIB/RS-232] 即进入选单画面,且使用旋钮切换光 标至 Interface,且按下[ENTER]后。此时进入接口选择设定画面, 且使用旋钮切换光标至欲修改设定项目,且按下[ENTER]。尔 后使用旋钮切换光标至 Address 或 Baud Rate 设定区域后,当欲 修改 Address 则直接使用数字键输入[Address 设定数值] 且按下 [ENTER]或当欲修改 Baud Rate 则先按下[ENTER]后,使用旋钮 切换光标至欲修改设定数值后按下[ENTER]。最后使用旋钮切 换光标至 Save 后按[ENTER]后结束并储存。当欲取消本次设定 时,可使用旋钮切换光标至[Exit] 且按[ENTER]结束未储存。

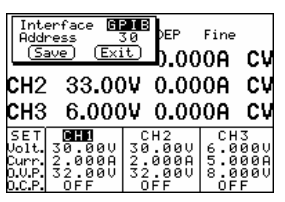

例如:(1) 欲设定 GPIB 为通讯接口,且 Address 为 10:按
[SHIFT][GPIB/RS-232] 即进入选单画面,且使用旋
钮切换光标至 Interface,且按下[ENTER]后。进入接
口选单画面后使用旋钮切换光标至 GPIB 后按下
[ENTER],尔后使用旋钮切换光标至 Address 后直接
使用数字键输入[Address 设定数值] 且按下
[ENTER]。最后使用旋钮切换光标至 Save,且按下
[ENTER]后结束并储存。

(2) 欲设定 RS-232 为通讯接口,且 Baud Rate 为 9600, 按[SHIFT][GPIB/RS-232] 即进入选单画面,且使用旋钮 切换光标至 Interface,且按下[ENTER]后。进入接口选单 画面后使用旋钮切换光标至 RS-232 后按下[ENTER],尔

使用手册

后使用旋钮切换光标至 Baud Rate 则先按下[ENTER]后, 使用旋钮切换光标至 9600 后按下[ENTER]。最后使用旋 钮切换光标至 Save,且按下[ENTER]后结束并储存。

## 6-10. 最大输出设定值

| MODEL | PST-3201 |        |      | PST-3202 |        |      |
|-------|----------|--------|------|----------|--------|------|
| ITEM  | CH1      | CH2    | CH3  | CH1      | CH2    | CH3  |
| 输出电压  | 33V      | 33V    | 33V  | 33V      | 33V    | 7V   |
| 输出电流  | 1.1A     | 1.1A   | 1.1A | 2.1A     | 2.1A   | 5.2A |
| 过电压   | 34V      | 34V    | 34V  | 34V      | 34V    | 8V   |
| 步阶电压  | 10V      | 10V    | 10V  | 10V      | 10V    | 1V   |
| 步阶电流  | 0.5A     | 0.5A   | 0.5A | 1A       | 1A     | 2.5A |
| 延迟时间  |          | 99'59" |      |          | 99'59" |      |
| 记忆组数  | 100      |        | 100  |          |        |      |

## 6-11. 测试导线选用表

| 퓆믁 | PST-3201 |         |         | PST-3202 |        |         |             |
|----|----------|---------|---------|----------|--------|---------|-------------|
| ,  | CH1      | CH2     | CH3     |          | CH1    | CH2     | CH3         |
| 已化 | GTL-105  | GTL-105 | GTL-105 | G        | ГL-105 | GTL-105 | GTL-104     |
| 守线 | (电流 3A)  | (电流 3A) | (电流 3A) | (电       | l流 3A) | (电流 3A) | (电流 4A-10A) |

注: PST-3202 当并联输出使用时, 需采用 GTL-104 (电流 4A-10A)的测试导线。

## 6-12. GPIB 和 RS232 接口的设定

PST-系列可程序电源供应器可使用 GPIB/RS232/LOCAL Control 来设定或读取 GPIB 和 RS232 接口。详细的说明请参考 PST/PSS/PSH 系列 Programmer Manual.

可程序直流电源供应器系列

使用手册

## 7.一般维修

为避免电击,以下的操作指示仅适用于专业人员。

## 7-1.保险丝的值和型式

假如保险丝烧掉了,机器就不能动作。先找出保险丝损坏的原因 并作修正,然后替换以正确的值和型式的保险丝。请参考 4-2 电 压与保险丝的对应表。

警告:为防止危险,请务必更换 250V 的保险丝,更换 前必须先切断电源。

## 7-2. 调整与校正

- 1) 准备工作(条件):
  - a. 调整前预热 30 分钟以上。
  - b. 调整时环境温度 23 ± 5° C、湿度 RH80% 以下

2) 输出校正步骤

使用手册

【步骤 1.0】

按下[SHIFT][.]后,窗口会立即显示 Password 输入窗口,此时利 用数字键输入密码(视机种而异 PST-3202 => 3202, PST-3201 => 3201)后按下[ENTER]键。当输入错误且未按下[ENTER]键时,可使 用旋钮清除输入数值。

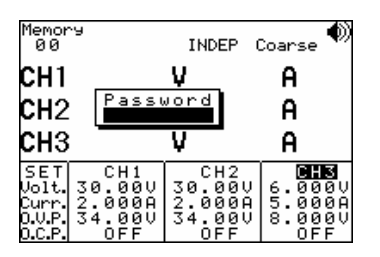

【步骤 2.0】

当进入 Calibration 选单后可使用旋钮切换光标至欲校正的信道 选项,且按下[ENTER]键。当选定校正选项后,此时即可依序进行 电压、电流、过电压校正步骤。

【步骤 3.0】电压校正步骤

当选定信道后可使用旋钮切换光标至 Voltage 后按下[ENTER]即进入电压校正程序。

【步骤 3.1】

此时依窗口显示的步骤做适当的量测设定完成后,再次按下 [ENTER]即进入电压(MIN.)校正数值输入窗口。

【步骤 3.2】

直接使用数字键输入[量测的电压值] 且按下[ENTER](当输入 错误且未按下[ENTER]键时,可使用旋钮清除输入数值) 即完成电压 (MIN.) 量测数值输入。PS.此时选用的 DMM 至少需要能解析至小数 点以下第三位(即 1mV),且在输入数值时取小数点以下第二位(10mV) 可程序直流电源供应器系列

### 使用手册

有效值输入,以下自行四舍五入。

【步骤 3.3】

再次按下[ENTER]即进入电压(MAX.)校正调整窗口。

【步骤 3.4】

此时依窗口显示的步骤做适当的量测读值调整完成后,按下 [ENTER]即完成电压(MAX.)调整。此时选用的 DMM 至少需要能解 析至小数点以下第三位(即 1mV)。

注: 当调整时, 其量测读值误差的范围最大为±0.005V。

接续着进行电流校正...

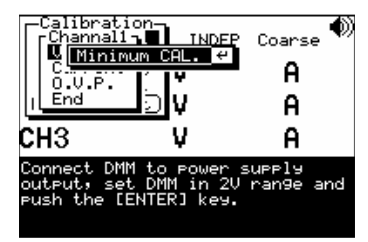

【步骤 4.0】电流校正步骤

使用旋钮切换光标至 Current 后按下[ENTER]即进入电流校正程序。

【步骤 4.1】

此时依窗口显示的步骤做适当的量测设定完成后,再次按下 [ENTER]即进入电流(MAX.)校正数值输入窗口。

【步骤 4.2】

直接使用数字键输入[量测的电流值] 且按下[ENTER](当输入 错误且未按下[ENTER]键时,可使用旋钮清除输入数值) 即完成电流 (MAX.) 量测数值输入。PS.此时选用的 DMM 至少需要能解析至小 数点以下第四位(即 0.1mA),且在输入数值时取小数点以下第三位

可程序直流电源供应器系列

使用手册

(1mA)有效值输入,以下自行四舍五入。

【步骤 4.3】

再次按下[ENTER]即进入电流(MIN.)校正数值输入窗口。 【步骤 4.4】

直接使用数字键输入[量测的电流值] 且按下[ENTER](当输入 错误且未按下[ENTER]键时,可使用旋钮清除输入数值) 即完成电流 (MIN.) 量测数值输入。PS.此时选用的 DMM 至少需要能解析至小数 点以下第四位(即 0.1mA),且在输入数值时取小数点以下第三位 (1mA)有效值输入,以下自行四舍五入。

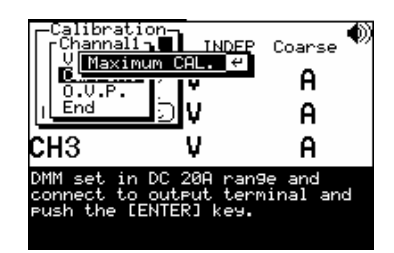

接续着进行过电压(O.V.P.)校正...

可程序直流电源供应器系列

## 使用手册

【步骤 5.0】

使用旋钮切换光标至 O.V.P.后按下[ENTER]即进入过电压 (O.V.P.)自动校正程序。

【步骤 5.1】

当 O.V.P. 自动校正程序完成后 ,使用旋钮切换光标至 End 后按下[ENTER] 离开。

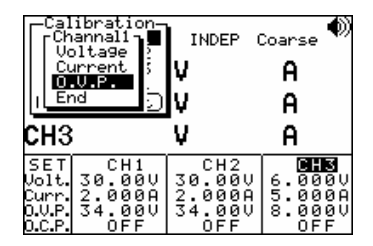

注:此时, Channel 1 的校正资料仍未储存。倘若,使用者希望 只对 Channel 1 做校正,可使用旋钮切换光标至 Save 后按 下[ENTER]结束并储存。当欲取消本次校正时,可使用旋钮 切换光标至[Exit] 且按[ENTER]结束未储存。同理,使用者 也可只对 Channel 2 和 Channel 3 校正并储存。

【步骤 6.0】

重复上述程序可陆续完成 CH2, CH3 校正步骤...

【步骤 7.0】并联(Parallel)校正步骤

使用旋钮切换光标至并联(Parallel)后按下[ENTER]即进入并联 (Parallel)电流校正程序。

【步骤 7.1】

此时依窗口显示的步骤做适当的量测设定完成后,再次按下

使用手册

[ENTER]即进入并联(Parallel)电流校正数值运算程序。

【步骤 7.2】

当完成并联(Parallel)电流校正数值运算程序,且依窗口显示的步骤做适当的量测设定完成后,按下[ENTER]即进入并联(Parallel)电流 (MAX.)校正数值输入窗口。

【步骤 7.3】

直接使用数字键输入[量测的并联(Parallel)电流值]且按下 [ENTER](当输入错误且未按下[ENTER]键时,可使用旋钮清除输入 数值)即完成并联(Parallel)电流(MAX.)量测数值输入。PS.此时选用的 DMM 至少需要能解析至小数点以下第四位(即 0.1mA),且在输入数 值时取小数点以下第三位(1mA)有效值输入,以下自行四舍五入。 【步骤 7.4】

再次按下[ENTER]即进入并联(Parallel)电流(MIN.)校正数值输入窗口。

【步骤 7.5】

直接使用数字键输入[量测的并联(Parallel)电流值]且按下 [ENTER](当输入错误且未按下[ENTER]键时,可使用旋钮清除输入 数值)即完成并联(Parallel)电流(MIN.)量测数值输入。PS.此时选用 的 DMM 至少需要能解析至小数点以下第四位(即 0.1mA),且在输入 数值时取小数点以下第三位(1mA)有效值输入,以下自行四舍五入。

| Calibration<br>Channell<br>Ch <mark>Cunnent</mark><br>Ch <del>Cunnell</del><br>Ch <del>Cunnell</del><br>Save (Exit |    | <sub>Coarse</sub> (40)<br>A<br>A |
|----------------------------------------------------------------------------------------------------|----|----------------------------------|
| <u>eus</u>                                                                                                    | -u | •                                |
| ипо                                                                                                    | •  | •                                |

【步骤 8.0】

使用旋钮切换光标至 Save 后按下[ENTER]结束校正(Calibration) 并储存。当欲取消本次校正时,可使用旋钮切换光标至[Exit]且按 [ENTER]结束未储存。

| Calibration-<br>Channel1<br>Channel2<br>Channel3<br>Paralle1<br>Save (Exit) | INDEP (<br>V<br>V                        | <sub>Coarse</sub> (*))<br>A<br>A  |
|-----------------------------------------------------------------------------|------------------------------------------|-----------------------------------|
| СНЗ                                                                         | V                                        | A                                 |
| SET CH1<br>Volt.30.00V<br>Curr.2.000A<br>O.V.P.34.00V<br>O.C.P. OFF         | CH2<br>30.00V<br>2.000A<br>34.00V<br>OFF | 6.000V<br>5.000A<br>8.000V<br>0FF |

7-3.清洁方法

可使用湿的布和清洁剂使仪器保持清洁。千万不可使用磨沙布或 溶解剂,以免破坏仪器的外壳。 使用手册

## 8. 系统方块图与原理说明

8-1. 系统方块图

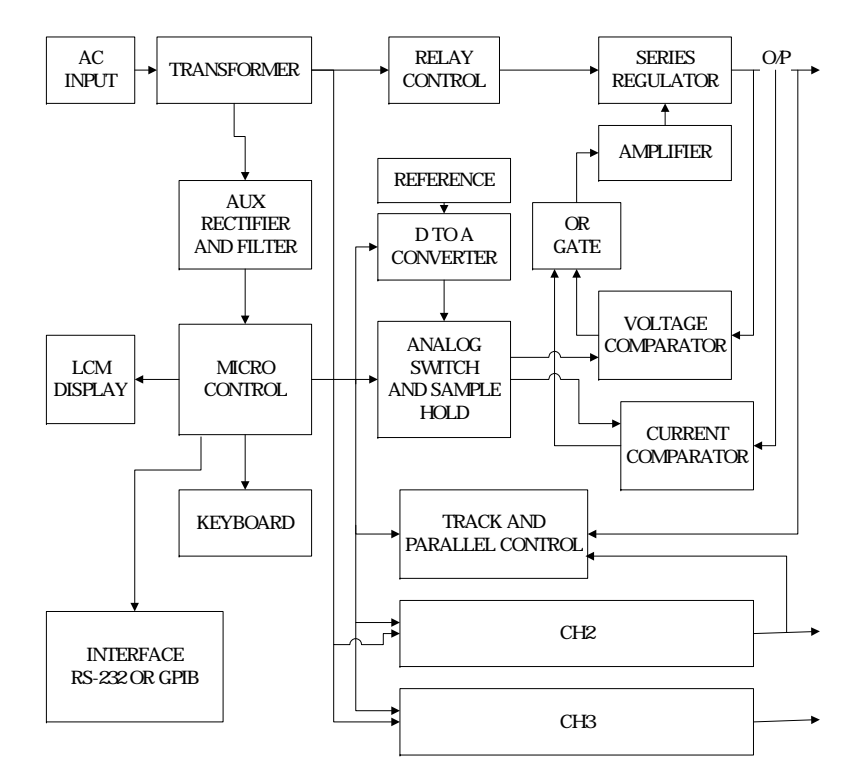

上图是 PST-SERIES 系统方块图,整体架构分别由微处理机 MPU(Micro Processor Unit),数字/模拟转换电路 DAC(Digital to Analog Converter),模拟电子开关电路(Analog Switch Circuit),参考 电压电路(Reference Voltage Circuit),驱动电路(Driver Circuit),控制 电路(Control Circuit),串联/并联电路(Track / Parallel Circuit),比较 可程序直流电源供应器系列 使用手册

器(Comparator),……等方块所组合而成。

8-2. 工作原理:

本仪器各输出信道均有一组参考电压电路,输出电压约为 2.5V , 经 过 非 反 向 放 大 器 TL074 输 出 约 为 2.5(1+R314/(R315+Vr))=2.5(1+12.4K/(7.68K+Vr)) , Vr=0~500, 首先我们取用中间值则可换算出上式等于 6.41V .以此电压当作 DAC AD7541 的参考电压,此 AD7541 分辨率为 12Bits,因此 DAC 的分辨率为 6.41V/4095=1.56mV/bit, 所以; 当仪器操作在 C.V. Mode 时 MPU 传送 Count 值 3300(代表输出电压为 33.00V) 到 DAC,此时电压约为-1.56mVx3300=-5.148V,经模拟电子开 关输出,将此电压值经由 Sample Hold 电路输出电压约为 -5.148V, 再将此输出电压与实际输出端电压经过电压检出电路 所取样回的电压作比较,由于整个电路属于闭回路,所以输出 取样电压会追随着 Sample Hold 的参考电压,并且此比较器输出 端会输出一相对的电压值,藉由此电压值经由驱动电路来控制 整个输出电路,而得到所需的输出电压。电压检出的衰减量 A=R342/(R342+R335)=4.99K/(4.99K+27.0K) =0.156,因此输出 电压 Vout=5.148/A=5.148/0.156=33.00V。ps.当输出受材料本身 的偏移量所影响时,可利用此 Vr 做适当的调整。

当仪器操作在 C.C. Mode 时,其动作原理与 C.V. Mode 相似, MPU 传送 Count 值 2100(代表输出电流为 2.1A)到 DAC,此时 电压约为-1.56mVx2100=-3.276V,经模拟电子开关输出,将此 电压值经由 Sample Hold 电路输出电压约为-3.276V,再将此输 出电压与实际输出端经过电流检出电路所取样回的电压作比 较,由于整个电路属于闭回路,所以输出电流取样的电压会追 随着 Sample Hold 的参考电压,并且此比较器输出端会输出一相 对的电压值,藉由此电压值经由驱动电路来控制整个输出电

### 使用手册

路,而得到所需的输出电流。而电流检出电路主要是由差动放 大器 TL071 所组成,目的是为了能精确的检出电流取样电阻上 的 电 压 值 , 而 差 动 放 大 器 的 倍 率 A=-R355/R356=-22.0K/1.91K=-11.518,所以电流取样电阻两端 的电压=-3.276/-11.518=0.285V,因此输出电流是以此 Iout=(0.285/R374)\*2=(0.285/0.3)\*2=1.9A 与 2.1A 利用软件做一 倍率运算作为实际输出电流。

电压/电流的显示值,是由电压/电流检出电路所取回的电压值, 经由模拟电子开关输出至比较器,再与 DAC 输出的电压以二分 逼近法的方式得到与实际输出相同的电压值,也就是显示值。